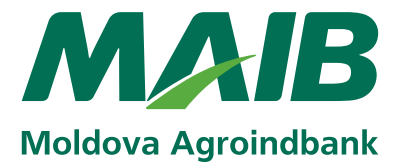

# Instrucțiuni Conectare Internet Banking

### Prima conectare (logare) la Internet Banking (aplicația BankFlex Multychannel)

Pentru a accesa serviciile bancare la distanță oferite de Internet Banking și Mobile Banking MAIB (aplicația BankFlex Multychannel), după ce ați completat la filiala MAIB Cererea de abonare, va fi necesar să parcurgeți procedura de înregistrare (logare). Înregistrarea la sistem se efectuează prin canalul Internet-Banking.

#### La prima accesare a sistemului veți parcurge următorii pași:

- 1. Culegeți în browser adresa site-ului oficial al MAIB (*www.maib.md*).
- 2. Tastați butonul *M@IB OnLine* de pe pagina principală, selectați iconița *Internet Banking* și tastați butonul *Persoane Fizice*.

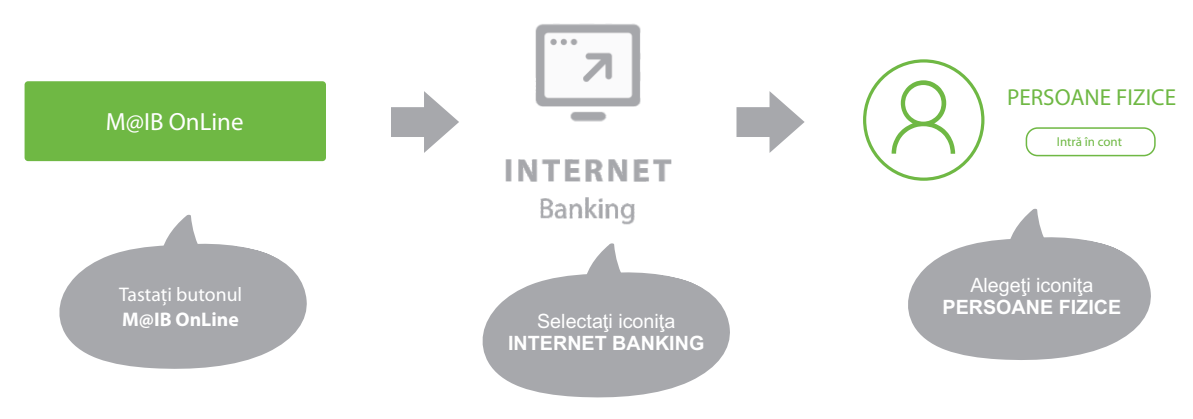

și veți fi direcționat la pagina de logare:

| anking, vă rugăm să introduceți numele (<br>ecuritate suplimentare. | Login ID) şi parola.                                                                                     |
|---------------------------------------------------------------------|----------------------------------------------------------------------------------------------------|
| Securitate                                                          |                                                                                                    |
| Standard                                                            | ~                                                                                                    |
|                                                                     | _                                                                                                    |
| Intrare                                                             | Parolă uitată?                                                                                           |
|                                                                     |                                                                                                    |
|                                                                     |                                                                                                    |
|                                                                     | anking, vä rugăm să introduceți numele (<br>ecuritate suplimentare.<br>Securitate<br>Standard<br>Intrare |

**3.** În partea de jos a acestei pagini se află textul: "Dacă utilizați acest sistem pentru prima dată, vă rugăm apăsați butonul de ÎNREGISTRARE pentru a finaliza procesul de înregistrare."

Tastați butonul **ÎNREGISTRARE** și veți fi direcționat la pagina de înregistrare:

| Pentru a accesa Internet Banking pentru perso.<br>autentificare si apăsati butonul Transmite. * | ane fizice introduce | ți credențialele de |  |
|-------------------------------------------------------------------------------------------------|----------------------|---------------------|--|
|                                                                                                 |                      |                     |  |
| Login ID Utilizatorului                                                                         |                      |                     |  |
| Introduceți credențialele de autentificare                                                      |                      |                     |  |
| Prenume                                                                                         |                      |                     |  |
|                                                                                                 |                      |                     |  |
| Nume                                                                                            |                      |                     |  |
|                                                                                                 |                      |                     |  |
| Seria și numărul actului de identitate                                                          |                      |                     |  |
|                                                                                                 |                      |                     |  |
|                                                                                                 |                      |                     |  |

- 4. Introduceți detaliile care sunt solicitate:
  - a) Login Id al utilizatorului se completează cu datele înscrise în câmpul "LOGIN ID" al punctului 3.
     "PARTICULARITĂŢI AFERENTE UTILIZĂRII SISTEMULUI" din Cererea de abonare, completată la filiala băncii;
  - **b)** *Prenume, Nume, Seria și numărul actului de identitate* (seria și numărul buletinului de identitate/pașaportului), date care le-ați indicat în Cererea de abonare, completată la filiala băncii.

| <b>de abonare la serviciile b</b> a<br>Prin Prin prezenta solicit abonarea la ser                                                      | CERERE<br>ancare la distanță prin intermed<br>viciile bancare la distanță prin intermediul si                 | <b>iul siste</b><br>stemului B | <b>mului BankFle</b><br>ankFlex-Multychan       | ex-Multychannel<br>nel (in continuare "Sistem"): |
|----------------------------------------------------------------------------------------------------|----------------------------------------------------------------------------------------------------|--------------------------------|-------------------------------------------------|--------------------------------------------------|
| . DATE DE IDENTIFICARE ALE CLIEN                                                                                                    | Τυιυι                                                                                                    |                                |                                                 |                                                  |
| PRENUME                                                                                                    | NUME                                                                                                    |                                | COD PEF                                         | SONAL/IDNP                                       |
| ION                                                                                                    | POPESCU                                                                                                    |                                |                                                 |                                                  |
| ACT DE IDENTITATE                                                                                                    |                                                                                                    |                                |                                                 |                                                  |
| Seria, numărul                                                                                                    | Data eliberării                                                                                               | valabil                        |                                                 | Eliberat de                                      |
| A 1 1 1 1 1 1 1 1 1                                                                                                    |                                                                                                    |                                |                                                 |                                                  |
| DOMICILIU/VIZA DE REȘEDINȚA (daca aceasta difera de domiciliu)                                                                         |                                                                                                    |                                |                                                 |                                                  |
|                                                                                                    |                                                                                                    |                                |                                                 |                                                  |
| TELEFON FIX/DOMICILIU TELEFON MOBIL ADRESĂ E-MAIL                                                                                      |                                                                                                    |                                |                                                 |                                                  |
|                                                                                                    |                                                                                                    |                                |                                                 |                                                  |
| 2. CANALUL DE ACCES                                                                                                    |                                                                                                    |                                |                                                 |                                                  |
| INTERNET-BANKING  MOBILE-BANKING*  SMS-BANKING  a) în cazul accesării sistemului cu semna<br>b) nu poate fi abonat fără canalul Intern | servicii informaționale<br>servicii informaționale<br>ătură digitală se aplică DOAR pentru ser<br>net-Banking | vicii infor                    | servicii inform<br>servicii inform<br>naționale | naționale**<br>naționale**                       |
| <ul> <li>Declar că am primit Instrucțiune<br/>se bifează în cazul abonării la cana</li> <li>PARTICULARITĂŢI AFERENTE UTILI</li> </ul>  | ea privind utilizarea serviciului "SMS<br>Ilul SMS Banking<br>IZĂRII SISTEMULUI                               | - Banking                      | g" (prin sistemu                                | l Bankflex-Multychannel) -                       |
|                                                                                                    |                                                                                                    |                                |                                                 |                                                  |

### NOTĂ: Introduceți date personale corecte, întrucât după 5 încercări nereușite accesul dvs. la sistem va fi blocat. Pentru deblocarea acestuia apelati la *Call Center* (022) 26-89-99.

| Logare pentru prima dată - Identificare Personală                                                     |                                   |  |
|----------------------------------------------------------------------------------------------------|-----------------------------------|--|
| Pentru a accesa Internet Banking pentru persoane fiz<br>autentificare si apăsați butonul Transmite. 2 | zice introduceți credențialele de |  |
| Login ID Utilizatorului                                                                               | MAIBtest2017                      |  |
| Introduceți credențialele de autentificare                                                            |                                   |  |
| Prenume                                                                                               | lon                               |  |
| Nume                                                                                                  | Popescu                           |  |
| Seria și numărul actului de identitate                                                                | A1111111                          |  |
| Transmite                                                                                             | Anulează                          |  |

- 5. După completarea tuturor datelor solicitate tastați butonul Transmite.
- 6. Datele de identifcare sunt verifcate de către sistemul băncii.
- 7. Sistemul generează o parolă de unică folosință și o transmite fie prin SMS, fie prin e-mail, fie pe părți: prima parte prin SMS, a doua parte a parolei la e-mail, în dependență de metoda de transmitere a parolelor selectată de dvs. la abonare.
- 8. Introduceți *parola de unică folosință*, pe care ați recepționat-o la e-mail/prin SMS în rubrica *"Specificați parola de unică folosință"*.

**NOTĂ:** parola de unică folosință poate fi constituită din litere mici și cifre.

**9.** În rubrica *"Parola nouă"* introduceți o parolă de logare, pe care o veți utiliza ulterior la autentificare în sistem.

#### NOTĂ: Cerințe față de parola de logare:

- a) Parola nouă va avea o lungime de minimum 8 și maximum 28 caractere.
- b) Parola nouă va conține cel puțin o literă mică, o literă mare, va avea cel puțin câte un caracter numeric și un caracter special, de tipul (!@#\$%^&\*\_+=?/~';:,<>|)
- c) Parola nouă nu poate să înceapă cu caractere speciale.

#### În cazul în care veți introduce greșit, parola de unică folosință expediată sau parola de logare (5 încercări), accesul dvs. la sistem va fi blocat. Pentru deblocarea acestuia apelați la Call Center (022) 26-89-99

10. Confirmați parola nouă în rubrica "Confirmare parolă nouă".

| Pentru a accesa Sistemul Bankflex Internet Banki<br>parola de unică folosință recepționată și să vă set | ing pentru persoane fizice, vă rugăm să introduceți<br>tați o parolă de bază. |
|----------------------------------------------------------------------------------------------------|-------------------------------------------------------------------------------|
| Specificați parola de unică folosință                                                                   |                                                                               |
| Basic Password                                                                                          |                                                                               |
| Parola nouă                                                                                             |                                                                               |
| Confirmare parolă nouă                                                                                  |                                                                               |
| Mai departe                                                                                             |                                                                               |

- **11.**Tastați butonul *Mai departe*.
- 12. Sistemul verifică dacă parola de unică folosință introdusă, corespunde cu cea transmisă de sistem şi aceasta nu este expirată, iar parola de logare corespunde rigorilor setate de bancă. În cazul în care validarea parolei are loc cu succes, se va afişa mesajul de mai jos, iar dvs. veți putea utiliza sistemul.
- **13.** Accesați link-ul *Apăsați aici* și veți fi direcționat la pagina de logare.

| Înregistrar | e finalizată cu succes                                                                                                    | x |
|-------------|----------------------------------------------------------------------------------------------------|---|
|             | felicitări! V-ați înregistrat cu succes în Interent Banking. Acum aveți posibilitatea<br>de a beneficia de o varietate de servicii bancare online. |   |
|             | Pentru a ajunge la pagina de logare <b>Apăsați aici</b>                                                                                            |   |

# În cazul în care nu reușiți să parcurgeți procedura de înregistrare (prima logare) la sistem, apelați la Call Center (022) 26-89-99.

#### Obținerea semnăturii digitale

În cazul în care, la abonare, ați optat pentru logare cu Semnătură digitală, după finalizarea procedurii de înregistrare, pentru a obține de la bancă, semnătura digitală, accesați sistemul cu opțiunea "*Înregistrarea certificatului digital este în așteptare*". Ulterior, executați acțiunile pentru solicitarea certificatului digital și exportul semnăturii digitale în conformitate cu instrucțiunile din opțiunea "*Ajutor*" din sistem.

| Intrare                                                                                                    |                                                               |                                          |
|----------------------------------------------------------------------------------------------------|---------------------------------------------------------------|------------------------------------------|
| Pentru a accesa serviciul Internet Banking, vă rugă<br>parola de bază și specificați opțiunele de securitate        | ám să introduceți identificato<br>e suplimentare, dacă este n | orul Login al utilizatorului,<br>ecesar. |
| Login ID                                                                                                    | Securitate                                                    |                                          |
|                                                                                                    | Semnătură Digitală                                            | ă 🗸                                      |
| <ul> <li>Înregistrarea certificatului digital este în a</li> <li>O Semnătura digitală</li> <li>Parola</li> </ul>    | așteptare                                                     |                                          |
| ****                                                                                                    | Intrare                                                       | Parolă uitată?                           |
| Client nou?                                                                                                    |                                                               |                                          |
| Dacă utilizați acest sistem pentru prima dată, vă ru<br>butonul de <b>Înregistrare</b> pentru a finaliza procesul d | ıgăm să apăsaţi<br>de înregistrare.                           | Înregistrare                             |

În cazul în care nu reușiți să parcurgeți procedura de înregistrare (prima logare) la sistem, apelați la Call Center (022) 26-89-99.